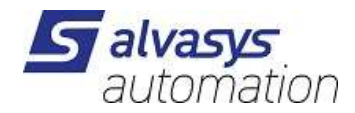

# **Danfoss XML Driver**

Installation and administration

Version: 1.2.1.0 (AX) / 2.0.1.0 (N4) Date: 23.8.2022 Author: M.Meriano

+41 (0)44 261 00 70 info@alvasys.ch / www.alvasys.ch / www.alvasys.de

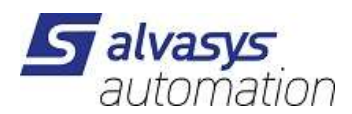

# 1 Index

| 1 Index                              | 2  |
|--------------------------------------|----|
| 2Document History                    | 3  |
| 30verview                            | 3  |
| 4Installation                        | 3  |
| 5License restrictions                | 4  |
| 6Network parameters                  | 4  |
| Enabled                              | 5  |
| Health                               | 5  |
| Alarm class definition               | 6  |
| Monitor / Ping Enabled               | 6  |
| Miscellaneous                        | 7  |
| Alarm port                           | 7  |
| Fast Rate, Normal Rate and Slow Rate | 7  |
| Fast Rate                            | 7  |
| Normal Rate                          | 7  |
| Slow Rate                            | 7  |
| Address                              | 7  |
| Authorization Code (Password)        | 8  |
| Account Code (User Name)             | 8  |
| License Device Limit                 | 8  |
| 7Device parameters                   | 8  |
| D Name                               | 9  |
| D Device Id                          | 9  |
| D Туре                               | 9  |
| D Node                               | 9  |
| D Sect                               | 9  |
| 8Connection and timeout handling     | 9  |
| 9Alarmrouting Danfoss AK-SM850       | 11 |

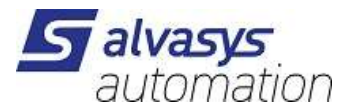

# 2 Document History

| Rev.    | Date        | Author         | Description                                     |
|---------|-------------|----------------|-------------------------------------------------|
| 1.2.1.0 | 23.8.2022   | M-Meriano      | Update for version N4.4/4.8/4.9/4.10+           |
| 2.0.1.0 |             |                |                                                 |
| 1.2.1.0 | 07-APR-2021 | S. Strapparava | Minor modifications                             |
| 2.0.1.0 |             |                |                                                 |
| 1.2.0.0 | 04-NOV-2016 | I.Z.Toth       | Update for the new AX/N4 version.               |
| 2.0.0.0 |             |                |                                                 |
| 1.3.0.0 | 03-OCT-2016 | I.Z.Toth       | Modifications for the missing 'host' attribute. |
| 1.1.0.1 | 22-MAY-2015 | I.Z.Toth       | First draft.                                    |

Filename: ssiDanfossAK255Xml\_1.2.1.0AX\_2.0.1.0N4.odt

# 3 Overview

This document contains the basic instructions for the installation and administration of the SSI-DR-AKSC - SSI Driver for Danfoss AK255 XML Networks.

The instructions included in this file are applicable both for the software version 1.2.0.0 running on Niagara 3.8 and the software version 2.1.0.0 running on Niagara 4.0.

# 4 Installation

Steps for driver installation:

- 1. Install the ssiDanfossAK255XML module.
- 2. License the unit for the alvasys automation ag vendor and ssiDanfossAK255Xml feature.
- 3. Add the SsiAk255Network from the ssiDanfossAK255Xml palette.
- 4. Set address, authorization code and account code parameters of the SsiAk255Network.
- 5. Discover and add devices.

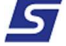

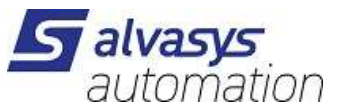

| 🝷 🧐 Palette  |                        |
|--------------|------------------------|
| 🧭 🛯 🖻        | ☐ ssiDanfossAK255XML ▼ |
| ⊞ 🗐 SsiAk255 | Network                |

There is no restriction on the number of networks added to one unit.

# **5** License restrictions

The driver is limited by the number of active devices.

| SSI CODES     | DESCRIPTION                                             | No. of active devices ↓ |
|---------------|---------------------------------------------------------|-------------------------|
| SSI-DR-AKSC10 | SSI Driver for Danfoss AK255 XML<br>Networks 10 devices | 1-10                    |
| SSI-DR-AKSC20 | SSI Driver for Danfoss AK255 XML<br>Networks 20 devices | 11-20                   |
| SSI-DR-AKSC50 | SSI Driver for Danfoss AK255 XML<br>Networks 50 devices | 21-50                   |

The figure shows all the possible options. Select the proper one for your application at the time of your order.

IMPORTANT: It is possible to configure a number of devices higher than the one related to the license (i.e. 12 even if the license is for 10 active devices) but the driver will manage the first 10 on the Station Data Base and ignore the other 2.

### 6 Network parameters

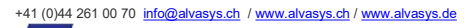

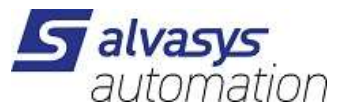

| PI | ope                                              | erty Sheet           |                             |
|----|--------------------------------------------------|----------------------|-----------------------------|
| 9  | SsiA                                             | k255Network (Ssi Ak2 | 255 Network)                |
|    |                                                  | Status               | {ok}                        |
|    | 0                                                | Enabled              | 🔵 true 🤝                    |
|    |                                                  | Fault Cause          |                             |
| Þ  | 모                                                | Health               | Ok [07 apr 2021 15:26 CEST] |
| Þ  | 0                                                | Alarm Source Info    | Alarm Source Info           |
| Þ  | 모                                                | Monitor              | Ssi Ak255 Ping Monitor      |
| Þ  | X                                                | Tuning Policies      | Ssi Ak255 Tuning Policy Map |
|    | Q,                                               | Alarm Port           | 3001                        |
|    |                                                  | Fast Rate            | +00000h 00m 10.000s         |
|    |                                                  | Normal Rate          | +00000h 00m 30.000s         |
|    |                                                  | Slow Rate            | +00000h 01m 00.000s         |
|    | 0                                                | Address              | 192.168.2.133               |
|    | $\left[ \begin{array}{c} \\ \end{array} \right]$ | Authorization Code   | 12345                       |
|    |                                                  | Account Code         | Supervisor                  |
|    |                                                  | Notes                |                             |
|    | 0                                                | License Device Limit | 10                          |
| Þ  | Î                                                | Gateway              | Ssi Ak255 Gateway           |
| ₽  | -                                                | AK-CC550-A-015x 5    | Ssi Ak255 Device            |

The figure shows the Property Sheet of the SsiAk255Network as it appears in the Niagara N4 interface. The name "SsiAk255Network" refers to the first driver of this serie which was developed for the AK-SC255 Danfoss Gateway. It remained unchanged for the Danfoss 850 product family and virtually may work for both the gateway as the XML interface is the same.

### Enabled

When true the driver establishes TCP/IP connection to the gateway and continues normal operation. The driver does not close the network connection when switched to False.

#### Health

The figure below shows the set of information related to the status of the connection between the Jace and the gateway.

| 🔻 🖵 Health        | Ok [07 apr 2021 15:41 CEST] |
|-------------------|-----------------------------|
| Down              | false                       |
| Alarm             | 🛑 false                     |
| Last Ok Time      | 07 apr 2021 15:41 CEST      |
| 📔 Last Fail Time  | null                        |
| 📔 Last Fail Cause |                             |

The figure is self-explaining.

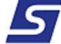

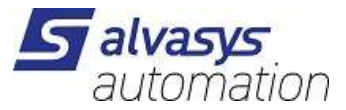

#### Alarm class definition

| alarm Class        | DanfossAlarmClass 😴                        |   |                        |  |  |
|--------------------|--------------------------------------------|---|------------------------|--|--|
| Source Name        | <pre>%parent.displayName%</pre>            | 0 |                        |  |  |
| To Fault Text      |                                            | 0 |                        |  |  |
| To Offnormal Text  | <pre>%lexicon(driver:pingFail)%</pre>      | 0 |                        |  |  |
| To Normal Text     | <pre>\$lexicon(driver:pingSuccess)\$</pre> | 0 |                        |  |  |
| Hyperlink Ord      | null » ③ •                                 |   | 🖿 🔹 (Default View) 🔹 🕨 |  |  |
| 📔 Sound File       | null                                       |   | 10 T +                 |  |  |
| 🗎 Alarm Icon       | null                                       |   | 11 - F                 |  |  |
| Alarm Instructions | 0 Instructions                             |   |                        |  |  |
| Meta Data          | » @ ·                                      |   |                        |  |  |

Alarms are sent from the Danfoss gateway and logged in Niagara as alarm events.

They can be viewed and managed like any another alarm event generated from inside the system, via an alarm console or directly inside the device by going to the Alarms container of the device.

When an alarm event is triggered on the Danfoss Server, the received message creates, if it does not exist, a point in the alarm container of the device, which follows the status of the event.

For a complete guide on how to carry out the mutual configuration of the Jace8000 and the Danfoss gateway, refer to the manual "**Danfoss AK-SM 850 – Alarm routing configuration to Niagara N4**" which is part of the documentation supplied with this driver.

#### Monitor / Ping Enabled

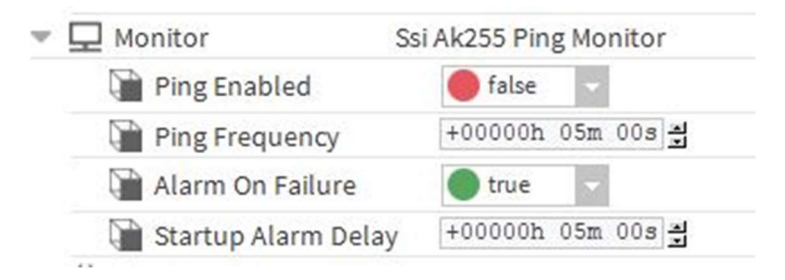

This parameter has to be false during the installation phase. The standard ping mechanism sends a very high number of messages when the device is offline and this has to be avoided to prevent unnecessary wireless traffic.

The driver will send periodic messages to devices in intervals set by the timeout parameters of the network.

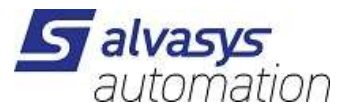

#### Miscellaneous

| Alarm Port         | 3001                |
|--------------------|---------------------|
| Fast Rate          | +00000h 00m 10.000s |
| Normal Rate        | +00000h 00m 30.000s |
| Slow Rate          | +00000h 01m 00.000s |
| Address            | 192.168.2.133       |
| Authorization Code | 12345               |
| Account Code       | Supervisor          |
| Notes              |                     |
|                    |                     |

#### Alarm port

The TCP/IP port on which the driver listens for alarm messages sent by the gateway to the Jace. Default value is 3001. The gateway has to be configured accordingly to send alarm messages to the driver.

For a correct configuration of the Danfoss Gateway, refer to the manual "Danfoss AK-SM 850 – Alarm routing configuration to Niagara N4".

#### Fast Rate, Normal Rate and Slow Rate

These parameters are the configurable polling times to determine how often the current point values are requested by the driver from the Danfoss gateway and are then used in the ProxyExt of the points. We recommend to use reasonable values for these settings. Very fast polling generates a lot of traffic and in the worst case, <u>may cause the Danfoss Gateway to crash</u>.

#### **Fast Rate**

Polling rate for points with "Fast" polling setting.

#### **Normal Rate**

Polling rate for points with "Normal" polling setting.

#### **Slow Rate**

Polling rate for points with "Slow" polling setting.

### Address

DNS name or TCP/IP address of the Danfoss gateway unit.

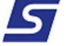

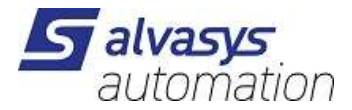

### Authorization Code (Password)

The authorization code to use when logging into the Danfoss gateway unit.

### Account Code (User Name)

The account code to use when logging into the Danfoss gateway unit.

#### **License Device Limit**

The number of devices the license allows for one HostID unit.

# 7 Device parameters

The parameters of the devices are set during device discovery and add. The driver does not update parameters automatically (for example in case of software upgrade).

| Trocador 2 (Ssi Ak255 D | evice)                      |
|-------------------------|-----------------------------|
| 🗆 🔘 Status              | {ok}                        |
| 🗆 🔘 Enabled             | 🔘 true 🔻                    |
| Fault Cause             |                             |
| 🕀 🔣 Health              | Ok [15-Sep-15 9:45 AM CEST] |
| 🕀 🔔 Alarm Source Info   | Alarm Source Info           |
| 🗆 🔘 D Name              |                             |
| 🗆 🔘 D Device Id         | 084B7088_012x               |
| 🗆 🔘 D Туре              | EVAP                        |
| 🗆 🔘 D Node              | 3                           |
| D Sect                  | 1                           |
| 🕀 🌀 Points              | Ssi Ak255 Point Device Ext  |
| 🕀 🔔 Alarms              | Ssi Ak255 Alarm Device Ext  |
| 🗆 🔘 Notes               |                             |

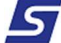

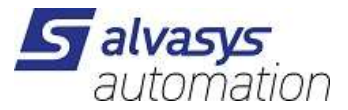

### **D** Name

Name of the device as configured in the Danfoss gateway.

## D Device Id

Product ID and version of the device as reported by the Danfoss gateway.

## D Type

Type of the device as reported by the Danfoss gateway.

### **D** Node

Node number of the device. This is the address of the device in the Danfoss Network.

### **D** Sect

Section number of the device. For multi section devices, care has to be taken when adding the device to the network as all sections will contain all points of the given device.

# 8 Connection and timeout handling

For every read and write the driver opens a new connection to the gateway. The timeout for opening the network connection is 5 seconds.

After the connection is established the driver sends the request to the gateway and waits for the answer. The timeout for the answer is 5 seconds.

If the connection cannot be opened or a timeout happens, the driver:

For reads:

- retries the sending, this may happen 3 times,
- if all 3 tries are unsuccessful puts the network into down status.

For writes:

• tries to send the write only once.

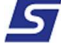

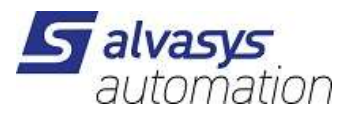

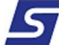

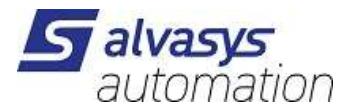

# 9 Alarmrouting Danfoss AK-SM850

Date: Mar 21 Ver.: 1.0 Author: Stefano Strapparava

This document describes how to align a Danfoss AK-SM 8xx unit to a Tridium Jace8000 via SSI-DR-AKSC in order to have the alarms, generated in the AK-SM 8xx forwarded to the Jace.

Screen shots samples have been taken by a network running at SSI lab and made by the following units:

- Danfoss AK-SC 850 running at IP: 192.168.2.133
- AK-CC 550 connected to the 850 unit via Danfoss Modbus Network
- Tridium Jace 8000 running at IP: 192.168.2.135

1.With the Danfoss StoreView sw. get connected to the gateway 850.

It is possible to continue the configuration both with the System Setup Wizard Preferences or with the Configuration Menu option on the top bar. We suggest the Configuration menu option.

| File          | Dashboard                   | Alarms     | System View     | Detail    | Schedules | Info | History | Configuration |
|---------------|-----------------------------|------------|-----------------|-----------|-----------|------|---------|---------------|
| cation        | : Description Configuration | omm Alarms | Control Network | Nodes His | tory      |      |         |               |
| Syster<br>Pre | n Setup                     | Users      | Licen           | sing      |           |      |         |               |
| Refrig        | eration<br>Layout           | Сору       |                 |           |           |      |         |               |
| HVAC          | Layout                      | Сору       |                 |           |           |      |         |               |

2. Open the Comm tab, in the configuration menu.

Define the Network details as shown in the following screen shots (it refers to the system running in our lab, as described before).

IMPORTANT: after any change, perform a reboot of the unit in order to make them effective.

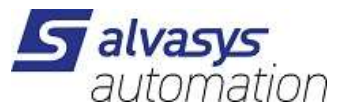

| Stor     | eView                          |                                                       |               |
|----------|--------------------------------|-------------------------------------------------------|---------------|
| Darp     |                                |                                                       |               |
| Fil      | e Dashboard Alarms Sys         | stem View Detail Schedules Info History Configuration |               |
| ocat     | tion: Configuration            |                                                       |               |
|          |                                | and Mean and Minder Product                           |               |
| Vizaro   | is Time System Comm Alarma Co  | ntrol Network Nodes History                           |               |
| ô5       | Dress to reset this unit       |                                                       |               |
|          | Tress of rests only and        |                                                       |               |
| 8        | Internet                       |                                                       | Yes           |
|          | NOTE: Reset unit after making  | changes! IMPORTANT                                    |               |
| 2        | Use DNS                        |                                                       | Yes           |
| 1        | Use DHCP                       |                                                       | No            |
|          | (Enter static IF address if re | equired)                                              |               |
| 2        | Default Gateway                |                                                       | 192.168.2.1   |
| 2        | Network Mask                   | Danfoss Gateway 850 Network Settings                  | 255.255.255.0 |
| 2        | Master IP Address              |                                                       | 192.168.2.133 |
| 2        | Preferred Hostname             |                                                       | Yes           |
| 22       | Master Node Name               |                                                       |               |
|          | Domain Server IP address       |                                                       |               |
| 2        | Domain Server 1                |                                                       |               |
| 2        | Domain Server 2                |                                                       |               |
| 2        | Host Network                   |                                                       | Disabled      |
| 2        | No of Ext. Internet            |                                                       | 1             |
| 2        | Туре                           |                                                       | IP            |
| 1        | Internet IP Address 1          | Tridium Jace8000 Network Settings                     | 192.168.2.135 |
| 2        | Web Server Port                |                                                       | 08            |
| 2        | FIP Server Port                |                                                       | 21            |
| <i>.</i> | FTP Data Port                  |                                                       | 20            |
| 3        | Network timing support         |                                                       | Yes           |
|          | NTP Server                     |                                                       |               |
| 2        | Туре                           |                                                       | Name          |
| 2        | Name                           |                                                       |               |
| -        | NTP Server                     |                                                       |               |
| 100      | Туре                           |                                                       | Name          |
| 2.8      | Name                           |                                                       |               |

3. Open Configuration – Alarms – Connection Tab

Define at least one Network connection (Network Connection 1 in this example)

Define the Network connection details to the Jace.

IMPORTANT: Set the connection type as XML as shown.

Define at least one schedule (Schedule 1 in this sample) even if left empty.

| inte       | ENGINEERING TOMORI           | ROW                                                                                  |               |
|------------|------------------------------|--------------------------------------------------------------------------------------|---------------|
| Fil        | e Dashboard Alan             | m System View Detail Schedules Info History Configuration                            |               |
| ocat       | ion: 🕨 Configuration 👂       | Alarms                                                                               |               |
|            |                              |                                                                                      |               |
| Connec     | ctions Service Alarm Routing | Relays System #0 Comm                                                                |               |
| 3          | Number of network conne      | ections                                                                              | 1             |
|            | Network Connection 1         |                                                                                      |               |
| 62         | Type                         | IMPORTANT                                                                            | Xml           |
| 232        | Name                         |                                                                                      | Network 1     |
| 3          | Address                      |                                                                                      | 192.168.2.135 |
| <u>_</u> 2 | Date                         |                                                                                      | MM/DD/YY      |
| 63         | Lang                         |                                                                                      | English       |
| 22         | Time                         |                                                                                      | 12 Hour       |
| 2          | Port                         | IMPORTANT: Set the same alarm port in the configuration of the driver inside Niagara | 3001          |
| 23         | Delay                        |                                                                                      | l min         |
| <b>2</b> 3 | Schedule 1                   |                                                                                      | Standard      |
| 25         | From                         | IMPORTANT                                                                            | 00:00         |
| 2          | To                           |                                                                                      | 00:00         |
| C.         | Days                         |                                                                                      | SMTWRFA       |
| 3          | Holidays                     |                                                                                      | 12345678      |
| 23<br>23   | Schedule 2                   |                                                                                      | Not Used      |
| 2          | Schedule 3                   |                                                                                      | Not Used      |

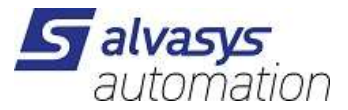

#### 4. Open Configuration – Alarms – Service Tab

| StoreView                                                                 |                       |
|---------------------------------------------------------------------------|-----------------------|
| Confette Engineering TOMORROW                                             |                       |
| File Dashboard Alimme System View Detail Schedules Info History Configura | ation                 |
| ocation:  > Configuration  > Alarms                                       |                       |
| Connections Service Alarm Routing Relays System VO Comm                   |                       |
|                                                                           |                       |
| System Test Alarm                                                         | Severe                |
| 2 Action                                                                  | 1                     |
| Press to send test alarm now                                              |                       |
| Auto Test                                                                 | Repeated              |
| 2 Interval                                                                | 1                     |
| Unita                                                                     | min                   |
| Next alarm 00:00:57                                                       |                       |
| Suspend alarm generation                                                  | No                    |
| Press to clear the alarm log                                              |                       |
| Press to delete alarm configuration                                       |                       |
| D Internal relay                                                          | Auto                  |
| Internal relay option                                                     | Energized with alarms |
| AK(2) Generic Device                                                      |                       |
| Send alarm route clear                                                    | No                    |
| Enabling this will cause an IO scan                                       |                       |

In this page it is possible to configure the utilities to force the system to generate alarms without waiting for a real alarm coming up.

5. Open Configuration – Alarms – Alarm Routing Tab

Check that the Network 1 is present.

| Jan  | ENGINEERING TOMORROW                                                         |                     |
|------|------------------------------------------------------------------------------|---------------------|
| Fi   | ile Dashboard Alarms System View Detail Schedules Info History Configuration |                     |
|      |                                                                              |                     |
| _oca | ation: Configuration Alarms                                                  |                     |
| Conn | ections Service Alarm Routing Relays System VO Comm                          |                     |
|      |                                                                              |                     |
| 28°  | Component name display                                                       | Items               |
|      |                                                                              |                     |
|      | Component                                                                    | Action Del Dur Stop |
| da - |                                                                              | 12345678            |
|      | Relay A                                                                      |                     |
|      | Relay B                                                                      |                     |
|      | Relay C                                                                      |                     |
|      | Relay D                                                                      |                     |
| 22   | Relay E                                                                      |                     |
|      | Front LED                                                                    | XXXXXXXX Om Clear   |
|      | Buzzer                                                                       |                     |
|      | Int. relay                                                                   |                     |
| -    | Network 1                                                                    | XXXXXXXX 1s Ack/Rep |
|      | Network 2                                                                    | XXXXX im Clear      |
|      | NETWORK 3                                                                    |                     |
| 10   | Network 4                                                                    |                     |
| 20   | Repeat delay after stop                                                      | 5 min               |
| 60°  | Send Critical alarms, every                                                  | 1 min               |
| 60   | Send severe alarms, every                                                    | l min               |

Check that all the actions are Enabled.

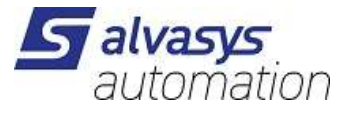

| 199  | File Dashboard Alarms System View Detail Schedules Info History Configuration |         |
|------|-------------------------------------------------------------------------------|---------|
| ci   | cation: 🕨 Configuration 🌗 Alarms 🌗 Alarm Routing                              |         |
| larr | rm Routing                                                                    |         |
| a a  |                                                                               | <u></u> |
| 20   | Action 1                                                                      | Enabled |
| 2    | Action 2                                                                      | Enabled |
| 20 - | Action 5                                                                      | Enabled |
| 10   | Action 4                                                                      | Enabled |
| 20   | Action 5                                                                      | Enabled |
| 20   | Action 7                                                                      | Enabled |
| 20   | Action 8                                                                      | Enabled |
| 2    | Delay                                                                         | liabreu |
| 2    | Units .                                                                       | seconds |
| 2    | Stop                                                                          | Ack/Rep |
| 20   | Send alarms when cleared                                                      | Yes     |

Under the Configuration – Alarm – System, it's possible to see all the alarms related to the general status of the Danfoss Gateway 850.

| StoreView                     |                                                                             |          |  |  |  |  |  |
|-------------------------------|-----------------------------------------------------------------------------|----------|--|--|--|--|--|
| Dearbeit engineering tomorrow |                                                                             |          |  |  |  |  |  |
| Fi                            | le Dashboard Alarms System View Detail Schedules Info History Configuration |          |  |  |  |  |  |
| Loca                          | tion:  Configuration Alarms                                                 |          |  |  |  |  |  |
| Cono                          | sclions Service Alarm Routing Relays System V/O Comm                        |          |  |  |  |  |  |
| 10.000                        |                                                                             |          |  |  |  |  |  |
| 100                           | Host Comm error                                                             | Normal   |  |  |  |  |  |
| 60                            | Action                                                                      | 1        |  |  |  |  |  |
| 200                           | Host count error                                                            | Normal   |  |  |  |  |  |
| 1                             | Action                                                                      | 1        |  |  |  |  |  |
| -                             | I/O Network fail                                                            | Normal   |  |  |  |  |  |
| 63                            | Action                                                                      | 1        |  |  |  |  |  |
| 20                            | Flash memory fail                                                           | Normal   |  |  |  |  |  |
| 60                            | Action                                                                      | 1        |  |  |  |  |  |
| 0                             | Database Cleared                                                            | Normal   |  |  |  |  |  |
| 68                            | Action                                                                      | 1        |  |  |  |  |  |
| 200                           | File Error                                                                  | Normal   |  |  |  |  |  |
| 63                            | Action                                                                      | 1        |  |  |  |  |  |
| 1                             | Alarm send failed                                                           | Log Only |  |  |  |  |  |
| 63                            | NIP Failure                                                                 | Log Only |  |  |  |  |  |
| 20                            | RAM disk full                                                               | Normal   |  |  |  |  |  |
| 60                            | Action                                                                      | 1        |  |  |  |  |  |
| 60                            | Freq Response On                                                            | Log Only |  |  |  |  |  |
| 68                            | Ethernet fail                                                               | Normal   |  |  |  |  |  |
| 200                           | Action                                                                      | 1        |  |  |  |  |  |
| 60                            | Static IP fail                                                              | Normal   |  |  |  |  |  |
| 63                            | Action                                                                      | 1        |  |  |  |  |  |
| 60                            | DHCP failure                                                                | Normal   |  |  |  |  |  |
| 50                            | Action                                                                      | 1        |  |  |  |  |  |
| Go                            | DNS failure                                                                 | Normal   |  |  |  |  |  |
| 60                            | Action                                                                      | 1        |  |  |  |  |  |

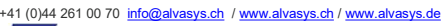

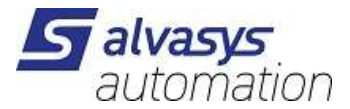

#### 6. Examples of alarms flow from Danfoss 850 to Jace8000

Alarms are sent from the Danfoss server and logged in Niagara as alarm events. They can be viewed and managed like any other alarm event generated from inside the system, via an alarm console or directly inside the device by going to the Alarms container of the device.

When an alarm event is triggered on the Danfoss Server, the received message creates, if it does not exist, a point in the alarm container of the device, which follows the status of the event. Alarms are also generated inside Niagara as Boolean Proxy Points as shown:

| 1 | 1 | B Den Usi State                                                                                                    | I DISC JUNY          | V | 1000  | U | U. | 10 | normai | uciauli olicy |
|---|---|----------------------------------------------------------------------------------------------------|----------------------|---|-------|---|----|----|--------|---------------|
|   |   | 🕘 Fault Indic1                                                                                                    | 0,0 {ok}             | 0 | 2630  | 0 | 0  | 16 | Normal | defaultPolicy |
|   |   | 🔘 New Air Tun Val                                                                                                    | 0,0 {ok}             | 0 | 2631  | 0 | 0  | 16 | Normal | defaultPolicy |
|   |   | Indic Fl Gas Indic                                                                                                    | 0,0 {ok}             | 0 | 2632  | 0 | 0  | 16 | Normal | defaultPolicy |
|   |   | Rfg FacA1                                                                                                    | 8000,0 {ok} @ def    | 0 | 2548  | 0 | 0  | 16 | Normal | defaultPolicy |
|   |   | Rfg FacA2                                                                                                    | -1000,0 {ok} @ def   | 0 | 2549  | 0 | 0  | 16 | Normal | defaultPolicy |
|   | ( | Rfg FacA3                                                                                                    | 1000,0 {ok} @ def    | 0 | 2550  | 0 | 0  | 16 | Normal | defaultPolicy |
|   |   | Force AKVDim                                                                                                    | 0,0 {ok} @ def       | 0 | 3060  | 0 | 0  | 16 | Normal | defaultPolicy |
|   |   | Force Start OD                                                                                                    | 0,0 {ok} @ def       | 0 | 3061  | 0 | 0  | 16 | Normal | defaultPolicy |
|   |   | Image: Second Second | 0,0 {ok} @ def       | 0 | 3062  | 0 | 0  | 16 | Normal | defaultPolicy |
|   |   | Image: Tc Temp Mean                                                                                                    | -150,0 {ok} @ def    | 0 | 2634  | 0 | 0  | 16 | Normal | defaultPolicy |
|   |   | O AD Air Tuning                                                                                                    | 0,0 {ok} @ def       | 0 | 1035  | 0 | 0  | 16 | Normal | defaultPolicy |
|   |   | O AD Fault Sens                                                                                                    | 1,0 {ok} @ def       | 0 | 1038  | 0 | 0  | 16 | Normal | defaultPolicy |
|   |   | Image: Senser Senser | 1,0 {ok} @ def       | 0 | 1039  | 0 | 0  | 16 | Normal | defaultPolicy |
|   |   | 🔘 r 12 Main Switch                                                                                                    | -1-Manual {ok} @ def | 0 | 117   | 0 | 0  | 16 | Normal | defaultPolicy |
|   |   | Ctrl Fault                                                                                                    | false {ok}           | 0 | 20000 | 0 | 0  | 16 | Normal | defaultPolicy |
|   | ( | RTC Error                                                                                                    | false {ok}           | 0 | 20001 | 0 | 0  | 16 | Normal | defaultPolicy |
|   | ſ | Pe Error                                                                                                    | true {ok}            | 0 | 20002 | 0 | 0  | 16 | Normal | defaultPolicy |
|   | T | 🔘 S1 Error                                                                                                    | false {ok}           | 0 | 20003 | 0 | 0  | 16 | Normal | defaultPolicy |
|   |   | S2 Error                                                                                                    | false {ok}           | 0 | 20004 | 0 | 0  | 16 | Normal | defaultPolicy |
|   | ( | S3 Error                                                                                                    | false {ok}           | 0 | 20005 | 0 | 0  | 16 | Normal | defaultPolicy |
|   |   | S4 Error                                                                                                    | false {ok}           | 0 | 20006 | 0 | 0  | 16 | Normal | defaultPolicy |
|   |   | S5 Error                                                                                                    | false {ok}           | 0 | 20007 | 0 | 0  | 16 | Normal | defaultPolicy |
|   | 1 | S6 Error                                                                                                    | false {ok}           | 0 | 20008 | 0 | 0  | 16 | Normal | defaultPolicy |
|   | 1 | S5 Error B                                                                                                    | false {ok}           | 0 | 20009 | 0 | 0  | 16 | Normal | defaultPolicy |
|   | ( | High Temp Alarm                                                                                                    | false {ok}           | 0 | 20010 | 0 | 0  | 16 | Normal | defaultPolicy |
|   | ( | Low Temp Alarm                                                                                                    | false {ok}           | 0 | 20011 | 0 | 0  | 16 | Normal | defaultPolicy |
|   | ( | Oor Alarm                                                                                                    | false {ok}           | 0 | 20012 | 0 | 0  | 16 | Normal | defaultPolicy |
|   | ( | Max Hold Time                                                                                                    | false {ok}           | 0 | 20013 | 0 | 0  | 16 | Normal | defaultPolicy |
|   | ( | Inject Prob                                                                                                    | false {ok}           | 0 | 20014 | 0 | 0  | 16 | Normal | defaultPolicy |
|   | ( | Image: Sel Control of the sel Control of the sel | false {ok}           | 0 | 20015 | 0 | 0  | 16 | Normal | defaultPolicy |
|   | ( | High Temp S6                                                                                                    | false {ok}           | 0 | 20016 | 0 | 0  | 16 | Normal | defaultPolicy |
|   | ( | … Low Temp S6                                                                                                    | false {ok}           | 0 | 20017 | 0 | 0  | 16 | Normal | defaultPolicy |
|   | ( | OI1 Alarm                                                                                                    | false {ok}           | 0 | 20018 | 0 | 0  | 16 | Normal | defaultPolicy |
|   | ( | OI2 Alarm                                                                                                    | false {ok}           | 0 | 20019 | 0 | 0  | 16 | Normal | defaultPolicy |
|   | C | Standby Mode                                                                                                    | true {ok}            | 0 | 20020 | 0 | 0  | 16 | Normal | defaultPolicy |
|   |   | 🔘 Case Clean                                                                                                    | false {ok}           | 0 | 20021 | 0 | 0  | 16 | Normal | defaultPolicy |
|   |   | Max Def Time                                                                                                    | false {ok}           | 0 | 20022 | 0 | 0  | 16 | Normal | defaultPolicy |
|   | ( | AD Fault                                                                                                    | false {ok}           | 0 | 20023 | 0 | 0  | 16 | Normal | defaultPolicy |
|   | ( | 🔘 AD Iced                                                                                                    | false {ok}           | 0 | 20024 | 0 | 0  | 16 | Normal | defaultPolicy |
|   | ( | 🔘 AD Not Defr                                                                                                    | false {ok}           | 0 | 20025 | 0 | 0  | 16 | Normal | defaultPolicy |
|   | 0 | Sw Version                                                                                                    | 307,0 {ok}           | 0 | 2003  | 0 | 0  | 16 | Normal | defaultPolicy |
|   | 1 | Order No Low                                                                                                    | 8020.0 {ok}          | 0 | 2011  | 0 | 0  | 16 | Normal | defaultPolicy |

The same alarms in a controller AK-CC550, shown inside the Danfoss Store View and a Jace interface:

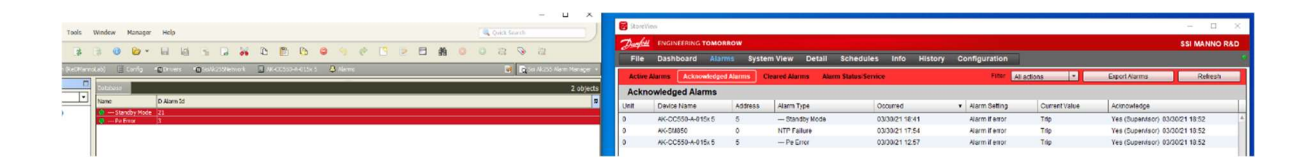

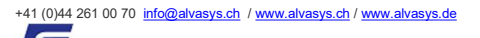